# Laplink® PCmover® Professional ซอฟต์แวร์เดียวสำหรับเคลื่อนย้ายโปรแกรม ไฟล์ และการตั้งค่าไปยังพีซีเครื่องใหม่!

# คู่ม**ือผู้ใ**ช้

แผนกบริการลูกค้า/สนับสนุนด้านเทคนิค:

ເว็บ: http://www.laplink.com/contact อีเมล: CustomerService@laplink.com

โทรศัพท์ (อเมริกา): +1 (425) 952-6001 โทรสาร (อเมริกา): +1 (425) 952-6002 โทรศัพท์ (อังกฤษ): +44 (0) 870-2410-983 โทรสาร (อังกฤษ): +44 (0) 870-2410-984

Laplink Software, Inc 600 108th Ave. NE, Suite 610 Bellevue, WA 98004 U.S.A.

#### หมายเหตุด้าน ลิขสิทธิ์ / เครื่องหมายการค้า

© ลิขสิทธิ์ 2017 Laplink Software, Inc. สงวนลิขสิทธิ์ Laplink, โลโก้ของ Laplink, Connect Your World และ PCmover เป็นเครื่องหมายการค้าที่ได้มีการจดทะเบียนไว้แล้ว หรือเครื่องหมายการค้าของ Laplink Software, Inc. ในสหรัฐอเมริกา และ/หรือ ประเทศอื่น เครื่องหมายการค้าอื่น ชื่อผลิตภัณฑ์ ชื่อบริษัท และโลโก้เป็นสมบัติของผู้เป็นเจ้าของ

MN-PCMPRO-EN-11 (REV. 2017-05-09)

PCmover Professional ของ Laplink เป็นวิธีสะดวกและรวดเร็วสำหรับถ่ายโอนจากพีซีเครื่องหนึ่งไปยังอีกเครื่อง แอปพลิเคชันทรงพลังนี้ถ่ายโอนโปรแกรม ไฟล์ และการตั้งค่าทั้งหมดจากพีซีเครื่องเก่าไปยังพีซีเครื่องใหม่ PCmover Professional สามารถถ่ายโอนพีซีของคุณผ่านเครือข่าย ผ่านสายยูเอสบีของ Laplink หรือสายอีเธอร์เน็ตของ Laplink หากคอมพิวเตอร์ของคุณมีผู้ใช้หลายคน PCmover เปิดโอกาสให้คุณเลือกว่าจะถ่ายโอนเฉพาะบางผู้ใช้หรือทั้งหมด ข้อมูลความปลอดภัยเกี่ยวกับความเป็นเจ้าของไฟล์ และการควบคุมการเข้าถึงจะได้รับการปกป้องไว้สำหรับผู้ใช้แต่ละคน

**อภิธานศัพท์** พีซีเครื่องเก่า/พีซีตันทาง: พีซีตันทางคือ พีซีเครื่อง "เก่า" ที่มีแอปพลิเคชัน ไฟล์ และการตั้งค่าที่คุณปรารถนาจะเคลื่อนย้ายไปยังปลายทาง หรือ พีซีเครื่อง "ใหม่"

พ**ีซีเครื่องใหม่/พีซีปลายทาง:** พีซีเครื่อง "ใหม่" คือพีซีที่แอปพลิเคชัน ไฟล์ และการตั้งค่าจะได้รับการเคลื่อนย้ายไปยัง

**การถ่ายโอน:** กระบวนการคัดลอกแอปพลิเคชัน ไฟล์ และการตั้งค่า ที่คุณได้เลือกไว้ทั้งหมดจากพีซีเครื่อง "เก่า" ไปยังพีซีเครื่อง "ใหม่"

### รายการตรวจสอบก่อนการติดตั้ง (พีซีทั้งสองเครื่อง)

#### ระบบที่ต้องการสำหรับพีชีแต่ละเครื่อง:

- CPU: หน่วยประมวลผล Intel® Pentium® หรือที่ใช้แทนกันได้ หรือสูงกว่า
- RAM: เท่ากับขนาดต่ำสุดที่ต้องการโดยระบบปฏิบัติการ
- พื้นที่ฮาร์ดดิสก์ที่สามารถใช้งานได้: 200 MB
- Windows 10/8.1/8/7/Vista

PCmover ไม่สนับสนุนการรีสโตร์เซิร์ฟเวอร์เต็มรูปแบบ อย่างเช่นที่พบใน Windows Server 2003 และ Server 2008 ซอฟต์แวร์นี้สามารถทำงานในระบบปฏิบัติการเหล่านี้ได้ และสามารถใช้เพื่อรีสโตร์บัญขีและแอปพลิเคชันได้ แต่จะไม่สามารถรีสโตร์การให้บริการและการตั้งค่าใด ๆ ของระบบ อย่างเช่น Domain Name Service หรือ Terminal Licensing ได้อย่างถูกต้อง

ระบบปฏิบัติการในพีซีเครื่องใหม่จะต้องเหมือนกับหรือใหม่กว่าระบบปฏิบัติการในพีซีเครื่องเก่า

• <u>พีซีเครื่องใหม่</u>จะต้องได้รับการอัปเดตที่สำคัญทั้งหมดของ Windows เรียบร้อยแล้ว เพื่อเปิดการอัปเดต Windows:

- <u>Windows 10</u>: ในช่องค้นหาของ Windows ('ค้นหาเว็บและ Windows') พิมพ์ 'Windows Update' แล้วกด **"ตกลง"** คลิก **Check for Update**
- <u>Windows 8</u>: กดปุ่ม Windows key + X ในเมนูที่ปรากฏ คลิก Control Panel แล้วคลิก System and Security จากนั้นคลิก Windows Update ในช่องด้านซ้าย คลิก Check for updates แล้วเลือกติดตั้งการอัปเดตที่สำคัญทั้งหมด
- <u>Windows 7 และ Windows Vista</u>: คลิกปุ่ม Start จากนั้นคลิก All Programs แล้วคลิก Windows Update ในช่องด้านซ้าย คลิก Check for updates แล้วเลือกติดตั้งการอัปเดตที่สำคัญทั้งหมด
- อย่าเพิ่งเสียบสายยูเอสบีของ Laplink หรือสายอีเธอร์เน็ตของ Laplink รอให้ถึงเวลาที่คู่มือผู้ใช้นี้บอกให้ทำเสียก่อน

#### สำคัญ: เมื่อคุณชื้อ PCmover Professional

็จะเป็น<sup>ั</sup>การชื้อ<sup>ั</sup>การอนุญาตให้ใช้สิทธิที่จำกัดให้คุณสามารถทำการถ่ายโอนเนื้อหาจากหนึ่ง (1) พีซีเครื่องเก่าไปยังหนึ่ง (1) พีซีเครื่องใหม่ สำหรับรายละเอียดอย่างสมบูรณ์โปรดอ่าน End User License Agreement (EULA)

หากต้องการชื้อการอนุญาตให้ใช้สิทธิเพิ่มเติมโปรดเข้าไปที่ http://www.laplink.com หรือดิดต่อแผนกขายของเราที่ +1-425-952-6001

# กำลังติดตั้ง PCmover (ในพีซีทั้งสองเครื่อง)

เพื่อติดตั้ง PCmover จากไฟล์ที่ดาวน์โหลดมา โปรดทำตามขั้นตอนดังต่อไปนี้ในพีขีแต่ละเครื่อง:

- ดับเบิลคลิกไฟล์ PCmover EXE ในโฟลเดอร์ที่ได้บันทึกไฟล์นั้นไว้ ทำตามคำแนะนำบนหน้าจอ คุณอาจเห็นกล่องข้อความควบคุมบัญชีผู้ใช้ หากเป็นเช่นนั้น ให้คลิก "ใช่" เพื่อ "เปิดใช้งานตัวติดตั้ง" ซึ่งจะเริ่มต้นการติดตั้ง PCmover
- 2. ทำตามคำแนะนำเหล่านี้ซ้ำในพีซีเครื่องที่สอง

#### เพื่อติดตั้ง PCmover จาก CD โปรดทำตามขั้นตอนดังต่อไปนี้ในพีซีแต่ละเครื่อง:

- **1.** สอด CD เข้าไปในไดรฟ์ CD-ROM
- ในกล่องข้อความ AutoPlay ที่ปรากฏขึ้น ให้คลิก Run Welcome.exe ซึ่งจะเริ่มต้นการติดตั้ง PCmover ทำตามคำแนะนำบนหน้าจอ

คุณอาจเห็นกล่องข้อความควบคุมบัญชีผู้ใช้ด้วย หากเป็นเช่นนั้น ให้คลิก **"ใช่"** เพื่อเริ่มการติดตั้ง PCmover

หากคุณไม่เห็นกล่องข้อความ AutoPlay และการติดตั้ง PCmover ไม่ได้เริ่มต้นขึ้น ให้ใช้ Windows (ไฟล์) Explorer เพื่อแสดงเนื้อหาในแผ่น CD คันดู (หรือคันหา) ไฟล์ **pcmover\_en.exe** แล้วดับเบิลคลิกไฟล์นั้นเพื่อเริ่มต้นการติดตั้ง ทำตามคำแนะนำบนหน้าจอ

3. ทำตามขั้นตอนเหล่านี้ซ้ำในพีซีเครื่องที่สอง

## รายการตรวจสอบก่อนการถ่ายโอน (พีซีทั้งสองเครื่อง)

รายการต่อไปนี้ควรได้รับการจัดการ และ/หรือ ดำเนิน<sup>้</sup>การให้เสร็จสมบูรณ์ในพีซี้ทั้งสองเครื่องก่อน เริ่มต้น PCmover

- การติดดั้ง PCmover: PCmover ได้รับการติดดั้งในพีซีทั้งสองเครื่อง
- การอนุญาตระดับแอดมิน: ในบางระบบปฏิบัติการ คุณอาจต้องได้รับการอนุญาตในระดับแอดมินจึงจะดำเนินการถ่ายโอนได้
- พื้นที่ว่างฮาร์ดดิสก์ (พีซีเครื่องเก่า กับพีซีเครื่องใหม่): ฮาร์ดดิสก์ในคอมพิวเตอร์เครื่องใหม่มีพื้นที่ว่างเท่ากับหรือมากกว่าในคอมพิวเตอร์เครื่องเก่า
- เวอร์ชันของ Windows (เก่า กับใหม่): พีซีเครื่องใหม่มี Windows เวอร์ชั่นเดียวกันหรือใหม่กว่า Windows ที่ติดตั้งเอาไว้ในพีซีเครื่องเก่า
- เวอร์ชันของ Internet Explorer (เก่า กับใหม่): พีซีเครื่องใหม่ควรมี Internet Explorer เวอร์ชั่นใหม่กว่าที่ดิดตั้งเอาไว้ในพีซีเครื่องเก่า
- แอปพลิเคชันในพีซีแต่ละเครื่อง:

ุคุณไม่ควรพยายามถ่ายโอนแอปพลิเคชันที่มีอยู่ในพีซีทั้งสองเครื่องเรียบร้อยแล**้**ว

้ตัวอย่าง: สมมุติว่ามี Microsoft Word อยู่ในทั้งพีซีเครื่องเก่าและพีซีเครื่องใหม่แล้ว คุณไม่ควรพยายามถ่ายโอนแอปพลิเคชัน Microsoft Word แต่สามารถถ่ายโอนเอกสาร Word ได้

#### สำคัญ:

ควรถ<sup>้</sup>อนการติดตั้งเวอร์ชั่นทดลองใช้ของแอปพลิเคชันในพีชีเครื่องใหม่ก่อนทำการถ่ายโอ นเวอร์ชั่นเต็มของแอปพลิเคชันเดียวกันนั้นจากพีชีเครื่องเก่าเสมอ

• พีซีที่เป็นโดเมนเครือข่าย:

พีซีของบริษัทในโดเมนเครือข่ายควรได้รับการเชื่อมต่อและลงชื่อเข้าใช้โดเมนนั้นอย่างน้อยหนึ่งครั้ง ก่อนการถ่ายโอน

- การทำความสะอาดคอมพิวเตอร์: Laplink แนะนำให้คุณเปิดใช้งาน ScanDisk หรือโปรแกรมอรรถประโยชน์สำหรับตรวจสอบดิสก์ในลักษณะดังกล่าว รวมไปจนถึงซอฟต์แวร์ป้องกันไวรัส และป้องกันสปายแวร์ทั้งในคอมพิวเตอร์เครื่องใหม่และเครื่องเก่าก่อนทำการถ่ายโอน
- การตั้งค่า/ตัวเลือก ด้านพลังงานของพีซี: โปรแกรมรักษาจอ โปรโตคอลการจำศีล

และตั๋วเลือกด้านการประหยัดพลังงานในคอมพิวเตอร์ทั้งสองเครื่องควรถูกปิด (เช่น ดัวเลือกสำหรับจัดการพลังงานทั้งหมดใน Control Panel ควรได้รับการตั้งค่าเป็น "ไม่เคย" เพื่อให้เป็นการยกเลิกการใช้งานอย่างสมบูรณ์) คอมพิวเตอร์ทั้งสองเครื่องจะต้องยังคงทำงานและ "ตื่น" อยู่อย่างสมบูรณ์ในระหว่างการถ่ายโอน และจะต้องไม่มีการเปลี่ยนโหมดไปเป็นรักษาจอ หรือ หลับ/จำศีล ในระหว่างนั้น

พีซีแบบแล็ปท็อปจะต้องใช้ไฟบ้าน ไม่ใช่แบตเตอรี่ เพราะการถ่ายโอนมักจะใช้เวลานานเกินกว่าที่แบตเตอรี่จะสามารถจ่ายไฟได้

- ยกเลิกการใช้กำหนดเวลาสำหรับ งาน/โปรแกรม ทั้งหมด: เปิดตัวกำหนดเวลางานของ Windows (ในเครื่องมือบริหาร) ขึ้นมา แล้วปิดงานหรือโปรแกรมใด ๆ ที่ได้รับการกำหนดให้ทำหน้าที่แบบอัตโนมัติ เพราะจะไปเกิดความขัดแย้งกับการถ่ายโอนของ PCmover
- ออกจากทุกโปรแกรม: ออกจากทุกโปรแกรมที่กำลังทำงานอยู่ในคอมพิวเตอร์ทั้งสองเครื่อง ปิดเครื่องมือระบบอย่างเช่น ซอฟต์แวร์สแกนไวรัส ซอฟต์แวร์สแกนสปายแวร์ ซอฟต์แวร์ไฟร์วอลล์ และโปรแกรมอรรถประโยชน์สำหรับทำการค้นหาในเด็สก์ท็อปของพีซีทั้งสองเครื่อง คุณไม่ควรเลือกถ่ายโอนแอปพลิเคชันประเภทเหล่านี้ เพราะธรรมชาติของมันไม่อำนวยให้ทำการถ่ายโอนได้อย่างถูกต้อง

### ข้อมูลการถ่ายโอน

- ระย<sup>ะ</sup>เวลา: การถ่ายโอนอาจใช้เวลานานพอควร ขึ้นอยู่กับหลายปัจจัย เช่น: ขนาดของฮาร์ดดิสก์ที่กำลังทำการถ่ายโอน ปริมาณข้อมูลที่มีอยู่ในนั้น ระดับของความไม่เป็นระเบียบของข้อมูล จำนวนและขนาดของแอปพลิเคชัน รวมไปจนถึงไฟล์และโฟลเดอร์อื่นที่คุณกำลังถ่ายโอน ฯลฯ
- การอัปเดตสำหรับแอปพลิเคชัน:

บางแอปพลิเคชันที่เก่าหน่อยอาจไม่สามารถทำงานได้อย่างถูกต้องหลังจากถูกถ่ายโอนโดยไม่ได้มี การอัปเดต โดยเฉพาะเมื่อระบบปฏิบัติการในพีซีเครื่องใหม่มีความใหม่กว่าเครื่องเก่า หากคุณอยู่ในกรณีนี้ โปรดตรวจสอบกับผู้ผลิตแอปพลิเคชันเพื่อขอรับการอัปเดต

สำคัญ: บางแอปพลิเคชันที่มีกระบวนการป้องกันการทำสำเนาที่เรียกว่า Digital Rights Management อาจทำงานได้ไม่ถูกต้องหลังการถ่ายโอน แอปพลิเคชันเหล่านี้อย่างเช่นโปรแกรมแบ่งปืนเพลงในชื่อของ iTunes, MusicMatch และ Napster อาจต้องการการกระตุ้นใหม่ในพีชีเครื่องใหม่ หรือไม่เช่นนั้นก็อาจต้องทำการ Repair ผ่านทาง Control Panel ของ Windows หรือมิเช่นนั้นก็ด้องดิดตั้งใหม่ บางแอปพลิเคชันอื่น อย่างเช่น Microsoft Office ก็อาจต้องการการกระตุ้นใหม่เช่นกัน

## พีซีเครื่องเก่า และพีซีเครื่องใหม่: ตรวจสอบหมายเลขประจำผลิตภัณฑ์และเชื่อมต่อ

#### ้สำคัญ: หัวข้อ 'รายการตรวจสอบก่อนการถ่ายโอน PCmover' และ 'ข้อมูลการถ่ายโอน' ควรได้รับการพิจารณา และดำเนินการให้เสร็จสิ้นก่อนเริ่มต้นทำการถ่ายโอนโดย PCmover

#### 1. ยินดีต้อนรับสู่ PCmover

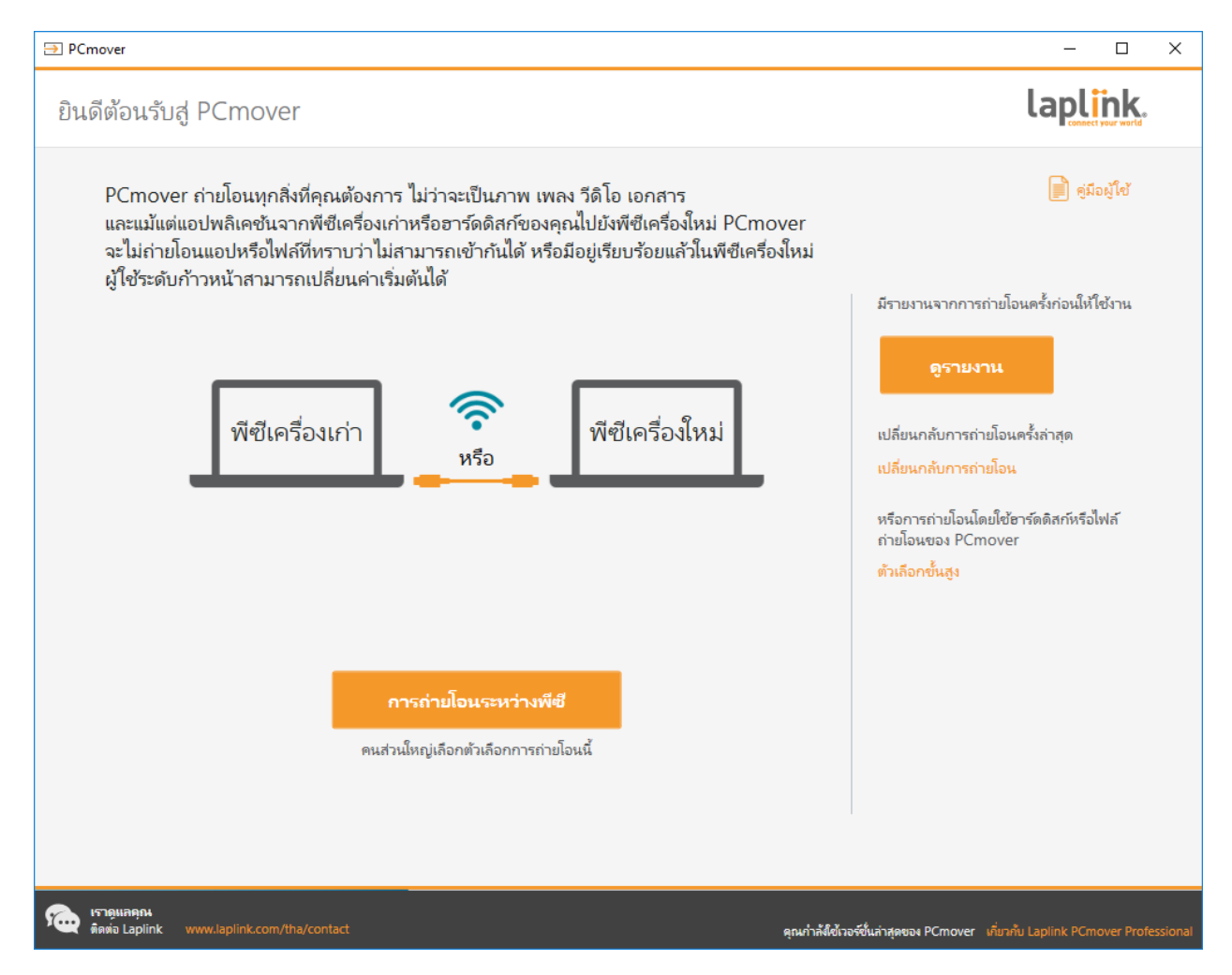

หาก PCmover ยังไม่ได้เปิดใช้งาน ให้เปิดใช้งาน PCmover ในพีซ<u>ีเครื่องเก่า</u>ของคุณ

หมายเหตุ: หากคุณเห็น Windows Security Alert (User Account Control dialog) โปรดเลือก `ยกเลิกการบล็อก′ หรือ `ใช่′ เพื่อเปิดใช้งาน PCmover Security Alert คือข้อความมาตรฐานของ Windows ที่จะปรากฏขึ้นเมื่อโปรแกรมส่วนใหญ่ในพีชีของคุณเริ่มต้นขึ้น

หากคุณเห็นการแจ้งเตือนเกี่ยวกับเวอร์ชั่นใหม่ของ PCmover ให้คลิกลิงค์นั้นเพื่อรับเวอร์ชั่นล่าสุดของ PCmover คุณจะถูกนำไปยังเว็บเพจที่คุณสามารถดาวน์โหลดเวอร์ชั่นที่อัปเดตแล้ว รวมไปจนถึงแนวทางล่าสุด สำคัญ: หากมีเวอร์ชั่นใหม่ให้ใช้งาน โปรดติดตั้งเวอร์ชั่นใหม่นั้นในคอมพิวเตอร์ทั้งสองเครื่องทันที

คลิก**ถ่ายโอนระหว่างพีชี** แล้วไปยังขั้นตอนที่ 2

| ตรวจสอบหมายเลขประจำผลิตภัณฑ์ <b>Lap</b>                          |  |
|------------------------------------------------------------------|--|
| โปรดป้อนหมายเลขประจำผลิตภัณฑ์ของคุณและข้อมูลเพิ่มเติมที่ข้างล่าง |  |
|                                                                  |  |
| d vil v                                                          |  |
| ช่อผู้เชี่ของคุณ: annanchiebert                                  |  |
| ที่อยู่อีเมลของคุณ: armand.hiebert@laplink.com                   |  |
| หมายเลขประจำผลิตภัณฑ์: PMPENDD-CBE9D1-0A0                        |  |
| ต้องการหมายเลขประจำผลิตภัณฑ์หรือไม่                              |  |
| <del>ชื่อออนไลน์</del> หรือไทรศัพท์ +1.425.952.6001              |  |
|                                                                  |  |
|                                                                  |  |
|                                                                  |  |
|                                                                  |  |
| กลับ ถัดไป                                                       |  |
| ISTEMARDA                                                        |  |

#### 2. ตรวจสอบหมายเลขประจำผลิตภัณฑ์

้ป้อนชื่อผู้ใช้ ที่อยู่อีเมล และหมายเลขประจำผลิตภัณฑ์ของคุณ แล้วคลิก **"ถัดไป"** 

้หมายเลขประจำผลิตภัณฑ์: ดำแหน่งของหมายเลขประจำผลิตภัณฑ์ของคุณขึ้นอยู่กับว่าคุณซื้อ PCmover ของคุณอย่างไร

ดาวน์โหลด: เมื่อคุณชื้อผลิตภัณฑ์นี้

คุณควรได้รับอี้เมลยืนยันที่มาพร้อมหมายเลขประจำผลิตภัณฑ์ของคุณ หากคุณไม่มีข้อความอีเมลให้ใช้งานแล้ว โปรดเข้าไปที่หน้า "การดาวน์โหลดของฉัน" ของบัญชีการสนับสนุนของ Laplink ของคุณที่: http://www.laplink.com/mysupport/myStore.asp

เมื่อเข้าไปแล้วให้ป้อนที่อยู่อีเมลที่คุณเคยให้ไว้เมื่อตอนซื้อผลิตภัณฑ์ หากคุณลืมรหัสผ่าน โปรดกรอกที่อยู่อีเมลของคุณ แล้วคลิกที่ลิงค์**ลืมรหัสผ่านของคุณ** 

#### • CD: ติดอยู่ที่ซอง CD

เมื่อคุณป้อนหมายเลขประจำผลิตภัณฑ์ของคุณเข้าไปใน PCmover หมายเลขนั้นจะได้รับการ "ตรวจสอบ" (ความถูกต้อง) โดยใช้การเชื่อมต่ออินเทอร์เน็ตของคอมพิวเตอร์เครื่องใหม่ของคุณ หากคุณเชื่อมต่อกับอินเทอร์เน็ตแล้ว แต่ไม่สามารถผ่านหน้าจอ**ตรวจสอบหมายเลขประจำผลิตภัณฑ์**ไปได้ แรกที่สุดให้ยกเลิกการใช้ชอฟต์แวร์รักษาความปลอดภัยทั้งหมด อย่างเช่น ชอฟต์แวร์สแกนไวรัส

ซอฟต์แวร์สแกนสปายแวร์ และไฟร์วอลล์ แล้วลองใหม่อีกครั้ง

หากทำเช่นนั้นแล้วยังไม่ได้ผล ให้คลิก**ตรวจสอบโดยใช้พีชีอีกเครื่อง** จะมีหน้าจอปรากฏขึ้นมาพร้อมชื่อเครือข่ายและรหัสชั่วคราวของคุณ

คุณจะต้องใช้ชื่อเครือข่าย และรหัสชั่วคราว พร้อมด้วยหมายเลขประจำผลิตภัณฑ์ของ PCmover ของคุณ เพื่อรับรหัสสำหรับตรวจสอบซึ่งจะต้องนำไปใช้แทนหมายเลขประจำผลิตภัณฑ์เพื่อกระตุ้นผลิตภัณฑ์ของคุณ

สำหรับพีซีเครื่องอื่นที่มีการเข้าถึงอินเทอร์เน็ตให้เข้าไปที่: http://www.laplink.com/validation

เลือก PCmover แล้วทำตามคำแนะนำในหน้านั้น

หากคุณไม่มีพีซีเครื่องใดเชื่อมต่อกับอินเทอร์เน็ตเลย โปรดโทรศัพท์ถึงทีมบริการลูกค้าของเราที่ +1-425-952-6001

#### 3. เปิดใช้งาน PCmover บนทั้งสองพีซี

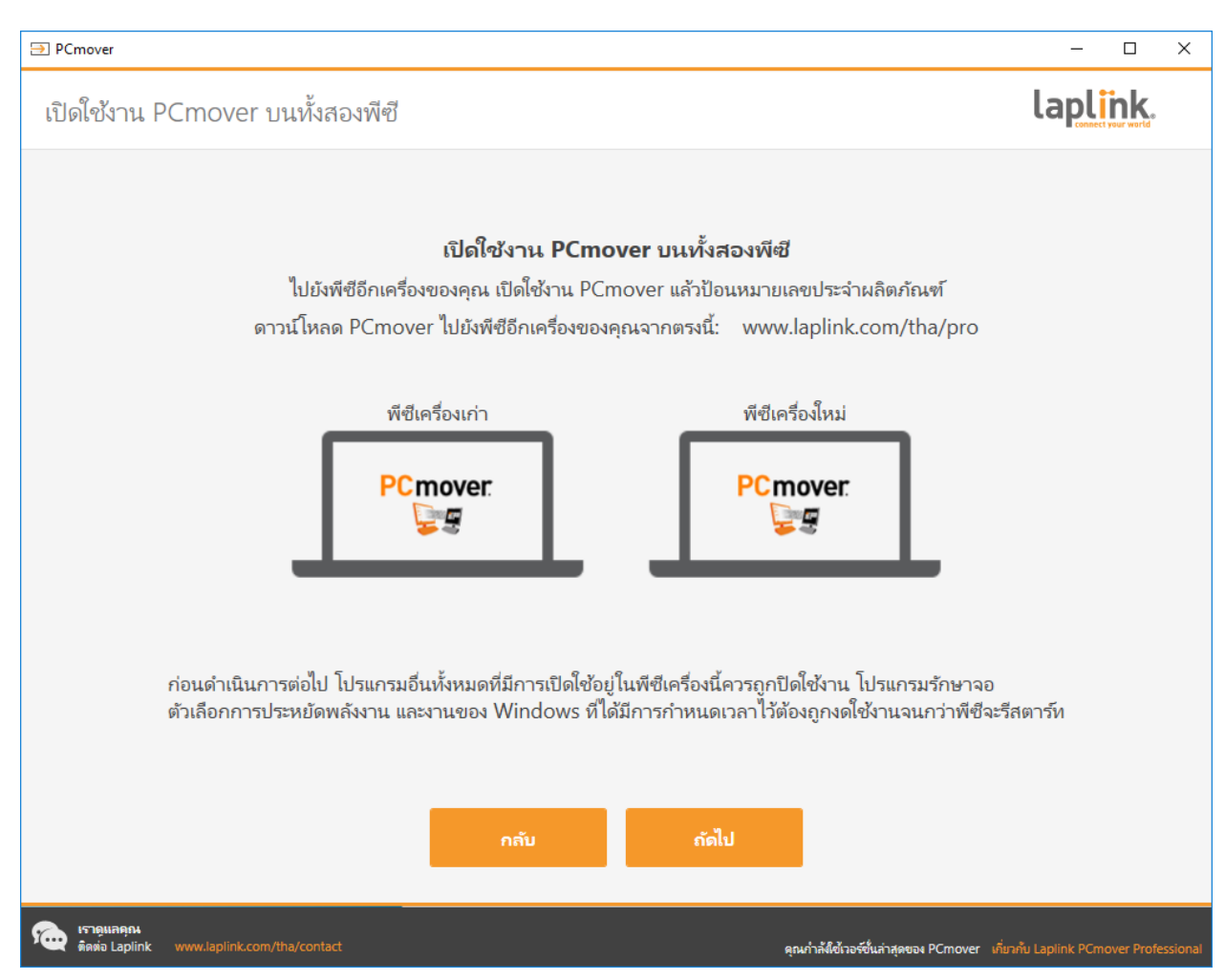

ไปยัง<u>พีซีเครื่องใหม่</u>ของคุณแล้วทำตามขั้นตอนที่หนึ่งและสองเมื่อก่อนหน้านี้ใน<u>พีซีเครื่องใหม่</u>นั้น

เมื่อคุณเห็นหน้าจอ **เปิดใช้งาน PCmover ในพีซีทั้งสองเครื่อง** บน<u>พีซีเครื่องใหม่</u> ให้ทำขั้นตอนที่สื่

หมายเหตุ: <u>อย่า</u>คลิก 'ถัดไป' บนพีชีทั้งสองเครื่องจนกว่าจะทำขั้นตอนที่สี่เสร็จสมบูรณ์

#### 4. เชื่อมต่อพีซีเครื่องเก่าเข้ากับเครื่องใหม่

เลือกว่าคุณจะใช้วิธีการไหนเชื่อมต่อพีซีเครื่องเก่ากับเครื่องใหม่เพื่อทำการถ่ายโอน Laplink แนะนำให้ใช้เครือข่ายไวไฟ หรือเครือข่ายใช้สายถ้ามีให้ใช้ได้

#### เครือข่ายไวไฟ หรือใช้สาย:

พีซีทั้งเครื่องเก่าและเครื่องใหม่ของคุณต้องอยู่ในเครือข่ายไวไฟหรือเครือข่ายใช้สายเดียวกัน หากเป็นเช่นนั้นแสดงว่าคอมพิวเตอร์ของคุณได้รับการเชื่อมต่อเรียบร้อยแล้ว คลิก <mark>"ถัดไป"</mark> บนทั้งพีซีเครื่อง<u>เก่า</u>และพีซีเครื่อง<u>ใหม่</u>ในหน้าจอ เ**ปิดใช้งาน PCmover ในทั้งสองพีซี**  ● สายอีเธอร์เน<mark>็ตของ Laplink หรือสายยูเอสบีของ Laplink</mark>: เสียบสายเคเบิลของ Laplink เข้าไปในพอร์ตอีเธอร์เน็ตหรือยูเอสบีที่ใช้การได้ในทั้งพีซีเครื่อง<u>เก่า</u>และเครื่อง<u>ใหม่</u>ของคุณ คลิก "ถัดไป" บนทั้งพีซีเครื่อง<u>เก่า</u>และพีซีเครื่อง<u>ใหม่</u>ในหน้าจอ เปิดใช้งาน PCmover ในทั้งสองพีซี

หมายเหตุ:

หากมีวิชา๎ร์ดตรวจจับฮาร์ดแวร์ใหม่ปรากฏขึ้นมาในเวลาที่คุณเสียบสายยูเอสบีเข้าไปที่ Windows XP ให้เลือก "ไม่ใช่ครั้งนี้" แล้วคลิก 'ถัดไป'

หากคุณเห็นกล่องข้อความแจ้งว่า "ไม่สามารถตรวจพบการเชื่อมต่อด้วยสายยูเอสบี" โปรดตรวจสอบว่าได้มีการเสียบสายดังกล่าวเข้าไปในพีซีทั้งสองเครื่องเรียบร้อยแล้ว

| ⇒ PCmover                                                                            | - 🗆 X                                                                                                    |
|--------------------------------------------------------------------------------------|----------------------------------------------------------------------------------------------------|
| หาพีซีอีกเครื่อง                                                                     | laplink.                                                                                                    |
| พบ: Desktop-75ruaoo<br>ตรวจสอบทิศทางการถ่ายโอน                                       | วิธีการเชื่อมต่อ:                                                                                               |
|                                                                                      | ยูเอสบ<br>•<<br>เปลี่ยนแปลงวิธีการเชื่อมต่อ (ชั้นสูง)                                                           |
| พีซีเครื่องเก่า พีซีเครื่องใหม่<br>Desktop-75ruaoo Lluswawks0384<br>(พีซีเครื่องนี้) | ดุณสามารถลองใช้วิธีการเชื่อมต่ออื่น<br>ซึ่งอาจช่วยให้สามารถก่ายโอนได้เร็วชื้น<br>การทำเช่นนี้ใช้เวลานานเท่าไหร่ |
| สกับทิศทางการถ่าบโอน                                                                 |                                                                                                    |
|                                                                                      |                                                                                                    |
|                                                                                      | สแกนอีกครั้ง                                                                                                    |
|                                                                                      | หมายเลขประจำผลิตภัณฑ์: PMPENDD-CBE9D1-0A0<br>เปลี่ยนหมายเลขประจำผลิตภัณฑ์                                       |
| กลับ วิเคราะห์พีซี                                                                   |                                                                                                    |
| 😥 เราอุแลลุณ<br>ดิตต่อ Laplink www.laplink.com/tha/contact                           | คณกำลังชี้ข้าวจรีซี่แล่าสดของ PCmover เพิ่มๆกับ Laplink PCmover Professional                                    |

#### 5. พีซีเครื่องเก่า: หาพีซีอีกเครื่อง

ี้หากคุณเห็นชื่อของพีซีทั้งสองเครื่องปรากฏในหน้าจอ**พบพีซีเครื่องอื่น**ใน<u>พีซีเครื่องเก่า</u>ของคุณแสดงว่าพีซี เครื่อง<u>เก่า</u>และพีซีเครื่อง<u>ใหม่</u>ของคุณเชื่อมต่อกันเรียบร้อยแล้ว

หมายเหตุ: หากคุณไม่เห็นพีซีทั้งสองเครื่องแสดงอยู่ ให้คลิก 'สแกนอีกครั้ง' ใน<u>พีซีเครื่องเก่า</u>ของคุณ คุณอาจเห็นกล่องข้อความที่มีชื่อของ<u>พีซีเครื่องใหม่</u>ของคุณแสดงอยู่ หากเป็นเช่นนั้นให้เลือกพีซีเครื่องนั้นแล้วคลิก 'ตกลง' ี้เมื่อพีซีเครื่องเก่ากับพีซีเครื่องใหม่ของคุณเชื่อมต่อกันแล้ว แสดงว่าการตั้งค่าบน<u>พีซีเครื่องเก่า</u>เสร็จสิ้นแล้ว ให้ไปยัง<u>พีซีเครื่องใหม่</u>แล้วดำเนินการในขั้นตอนต่อไปเพื่อจบการตั้งค่าสำหรับการถ่ายโอน

# พีซีเครื่องใหม่: ตั้งค่าการถ่ายโอน

#### 1. หาพีซีอีกเครื่อง

#### ใน<u>พีซีเครื่องใหม่</u> ให้คลิกว**ิเครา**ะห์พี<mark>ช</mark>ี

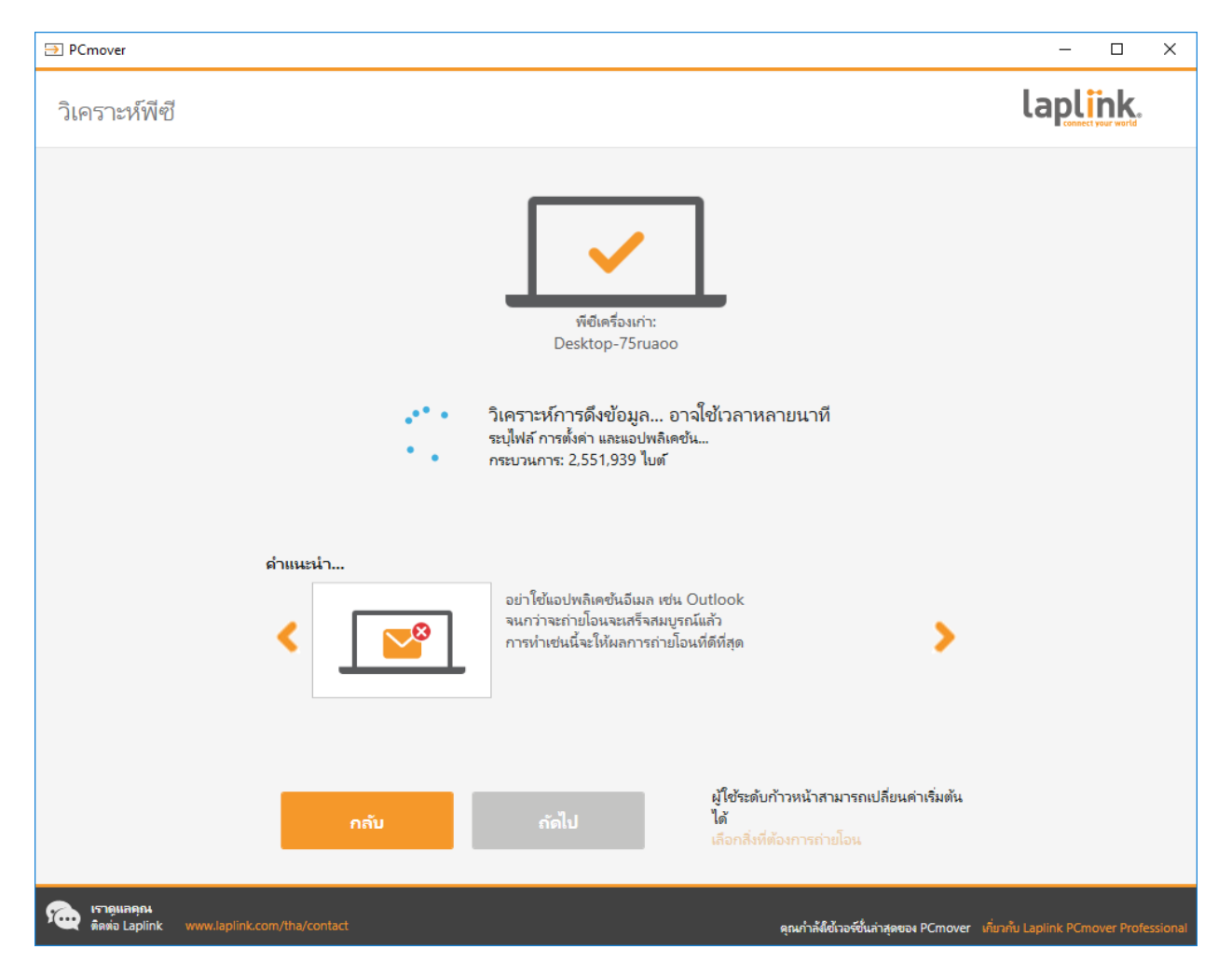

เมื่อการวิเคราะห์เสร็จสมบูรณ์ ให้ตัดสินใจเลือกสิ่งที่ต้องการถ่ายโอนมายังพีซีเครื่องใหม่:

 เลือกสิ่งที่ต้องการถ่ายโอน: หากคุณต้องการถ่ายโอนเพียงบางแอปพลิเคชัน ไฟล์ และการตั้งค่าไปยังพีซีเครื่องใหม่ ให้คลิกลิงค์ข้อความ เลือกสิ่งที่จะถ่ายโอน แล้วดำเนินการในขั้นตอนที่สอง  ถ่ายโอนทุกสิ่ง: หากคุณต้องการถ่ายโอนแอปพลิเคชัน ไฟล์ และการตั้งค่าทั้งหมดไปยังพีซีเครื่องใหม่ของคุณให้คลิก "ต่อไป" ข้ามขั้นตอนที่สองและสามไปยังขั้นตอนที่สี่เพื่อจบการตั้งค่าแล้วเริ่มต้นการถ่ายโอน

| ⇒ PCmover                                                                                               |                                                                                                    |                                                                                                   | – 🗆 X                                                                                                    |
|----------------------------------------------------------------------------------------------------|----------------------------------------------------------------------------------------------------|---------------------------------------------------------------------------------------------------|----------------------------------------------------------------------------------------------------|
| เลือกสิ่งที่ต้องการถ่ายโอน                                                                              |                                                                                                    |                                                                                                   | laplink.                                                                                                    |
| มาดรฐาน (แนะนำ) 🕜                                                                                       | <ul> <li>บัญขีผู้ใช้ ไฟล์</li> <li>และการตั้งค่า</li> <li>(ไม่รวมแอปพลิเคชัน)</li> </ul>                | ถ่ายโอนไฟล์เท่านั้น 🥑                                                                             | ให้ฉันเลือก 0                                                                                                    |
| นี่คือตัวเลือกที่แนะนำ<br>ซึ่งจะทำให้พี่ยึดร้องใหม่ของคุณมองดูแล<br>ะให้ความรู้ลึกเหมือนพีซีเครื่องเก่า | ด้วเลือกนี้ก่ายโอนไฟลัและการตั้งค่าที่สำ<br>คัญของคุณ<br>และเปิดโอกาสให้คุณติดตั้งแอปพลิเคชัน<br>ได้เอง | ตัวเลือกนี้ถ่ายโอนไฟล์ที่สำคัญของคุณ<br>และเปิดโอกาสให้คุณปรับแต่งและติดตั้งแ<br>อปพลิเคชันได้เอง | ในจอถัดไปคุณสามารถปรับแต่งการก่ายโ<br>อนมายังพีซีเครื่องนี้                                                                                                    |
|                                                                                                    |                                                                                                    |                                                                                                   | $\xrightarrow{\times} \xrightarrow{\vee} \xrightarrow{\vee} \xrightarrow{\vee} \xrightarrow{\vee} \xrightarrow{\vee} \xrightarrow{\vee} \xrightarrow{\vee} \vee$ |
| ranguagan<br>ดัดต่อ Laplink www.laplink.com/tha/conta                                                   | act                                                                                                    | ดุณกำลังใช้เวอร์ชั่นล่าสุด                                                                        | งอง PCmover เกี่ยวกับ Laplink PCmover Professional                                                                                                    |

#### 2. เลือกสิ่งที่ต้องการถ่ายโอน

 บัญชีผู้ใช้ ไฟล์ และการตั้งค่า (ไม่รวมแอปพลิเคชัน) หากต้องการถ่ายโอนเฉพาะบัญชีผู้ใช้ ไฟล์ และการตั้งค่า ให้เลือกตัวเลือกนี้แล้วคลิก "ถัดไป" ข้ามขั้นตอนที่สามไปยังขั้นตอนที่สี่เพื่อทำการถ่ายโอนให้เสร็จสมบูรณ์

สำคัญ: ตัวเลือกนี้ไม่ถ่ายโอนแอปพลิเคชัน หากต้องการถ่ายโอนแอปพลิเคชันให้คลิก 'ให้ฉันเลือก' แล้วเลือกสิ่งที่ต้องการถ่ายโอน

 ถ่ายโอนไฟล์เท่านั้น: หากต้องการถ่ายโอนเฉพาะไฟล์ ให้เลือกตัวเลือกนี้แล้วคลิก "ถัดไป" ข้ามขั้นตอนที่สามไปยังขั้นตอนที่สี่เพื่อทำการถ่ายโอนให้เสร็จสมบูรณ์

สำคัญ: ตัวเลือกนี้ไม่ถ่ายโอนแอปพลิเคชัน บัญชีผู้ใช้ หรือการตั้งค่า หากต้องการถ่ายโอนสิ่งเหล่านี้ให้คลิก 'ให้ฉันเลือก' แล้วเลือกสิ่งที่ต้องการถ่ายโอน  ให้ฉันเลือก: หากต้องการเลือกว่าจะถ่ายโอนแอปพลิเคชัน บัญชีผู้ใช้ ไฟล์ และการตั้งค่าใดบ้าง ให้เลือกตัวเลือกนี้แล้วคลิก "ถัดไป" ไปยังขั้นตอนที่สามเพื่อทำการเลือกเหล่านี้

#### 3. สรุปการถ่ายโอน

| ⇒ PCmover                                                  | - 🗆 X                                                                          |
|------------------------------------------------------------|--------------------------------------------------------------------------------|
| สรุปการถ่ายโอน                                             | laplink.                                                                       |
| เพื่อดัดแปลงการถ่ายโอน โปรดเลือกประเภทเบื้องล่าง:          | ขนาดการถ่ายโจน: 7.3 GB (โดยประมาณ) 🕡<br>เวลาถ่ายโอน: 2 นาที (โดยประมาณ)        |
| แอปพลิเคชัน 0.0 bytes<br>7 🔲 1 📕 4                         | <b>เพลง</b> 1.4 KB<br>3 ไฟล์                                                   |
| <b>เอกสาร</b> 40.4 KB<br>7 ไพล์                            | <b>ไฟล์อื่น</b> 2.0 GB<br>5,790 ไฟล์                                           |
| <b>ภาพ</b> 5.3 GB<br>10 ไฟล์                               | <b>1</b> ប័លូឌីผู้ใช้<br>4 ผู้ซี                                               |
| <b>วีดิโอ</b> 25.0 MB<br>5 ไฟล์                            | 🔅 ขั้นสูง                                                                      |
|                                                            |                                                                                |
| กลับ                                                       | กัดไป                                                                          |
| ارت المعالية المعالية المعالية www.laplink.com/tha/contact | คุณก่าลัต้ขึ้งวอร์ชั่นล่าสุดของ PCmover เพิ่มวกับ Laplink PCmover Professional |

้เลือกรายการที่คุณต้องการปรับแต่ง เมื่อเสร็จสิ้นแต่ละรายการแล้ว คุณจะกลับมายังหน้าจอนี้ คลิก **"ถัดไป"** เมื่อเสร็จสิ้นการปรับแต่งการถ่ายโอน แล้วไปยังขั้นตอนที่ 4

- แอปพลิเคชัน: แอปพลิเคชันทั้งหมดที่สามารถได้รับการถ่ายโอนจะถูกเลือกเป็นค่าเริ่มต้น หากต้องการ คุณสามารถยกเลิกการเลือกบางแอปพลิเคชันที่ไม่ต้องการถ่ายโอนไปยังพีซีเครื่องใหม่อย่างเป็นกา รเฉพาะเจาะจง ดูขั้นตอนที่ 3a สำหรับคำแนะนำเพิ่มเดิม
- เอกสาร / ภาพ / วีดิโอ / เพลง / ไฟล์อื่น ๆ: ทุกรายการในแต่ละประเภทจะได้รับการเลือกเป็นค่าเริ่มต้น ยกเลิกการเลือกรายการใดที่คุณไม่ต้องการถ่ายโอนแล้วคลิก "เสร็จสิ้น"
- บัญชีผู้ใช้: คุณสามารถพิจารณาและแก้ไขการตั้งค่าสำหรับวิธีที่บัญชีผู้ใช้จะได้รับการถ่ายโอน ดูขั้นตอนที่ 3b สำหรับคำแนะนำเพิ่มเติม

#### • ขั้นสูง:

คุณสามารถพิจารณาและแก้ไขการตั้งค่าสำหรับวิธีที่ไดรฟ์กับไฟล์บางประเภทจะได้รับการถ่ายโอน สามารถทำการเปลี่ยนแปลงการตั้งค่าเองอย่างอื่นได้อีกตามความต้องการ (ผู้ใช้ระดับก้าวหน้าเท่านั้น) ดูขั้นตอนที่ 3c สำหรับคำแนะนำเพิ่มเติม

#### 3a แอปพลิเคชัน

| ⇒ PCmover                    |                                                                                                    |           |                                                                                                    |                                                                                                    | - 🗆 X                                                             |
|------------------------------|----------------------------------------------------------------------------------------------------|-----------|----------------------------------------------------------------------------------------------------|----------------------------------------------------------------------------------------------------|-------------------------------------------------------------------|
| แอปพลิเคชัน                  |                                                                                                    |           |                                                                                                    |                                                                                                    | laplink.                                                          |
| 🗹 ยืนยัน                     |                                                                                                    |           | ? เป็นไปได้                                                                                                    | 🗕 ไม่ได้เลือก                                                                                                    |                                                                   |
| สิ่งเหล่านี้จะได้รับการถ่ายโ | ้อนสำเร็จ                                                                                                    |           | สิ่งเหล่านี้จะได้รับการถ่ายโอน<br>แต่คุณต้องตรวจสอบว่าสิ่งเหล่านี้สามารถทำงานได้ถูกต้องหลังจากได้รั<br>บการถ่ายโอนแล้ว ในบางกรณิตุณจะต้องติดตั้งสิ่งเหล่านี้ใหม่ | แอปเหล่านี้เป็นที่หราบว่าเข้ากันไม่ไ<br>หรือมือยู่ในพีซีเครื่องใหม่เรียบร้อยแ<br>บางแอปและของได้แวร์แบบเฉพาะเจ<br>ะไม่ได้รับการเลือกเป็นต่าเริ่มต้น<br>(อย่างเช่นซอฟต์แวร์ด้านรักษาความ | ด้<br>สัว<br>าะจะสำหรับพิซีเตรื่องเก่าของคุณจ<br>มปลอดกับส่วนมาก) |
|                              | A      A     A  A     A     A | S         |                                                                                                    |                                                                                                    | <b>P</b>                                                          |
| Google                       | WinSCP                                                                                                    | Laplink   | Laplink                                                                                                    | Microsoft Mic                                                                                                    | rosoft Windows 10                                                 |
| Chrome                       | 5.7.6                                                                                                    | PCsync    | Syspectr                                                                                                    | Visual C+ Visu                                                                                                    | al C+ Update a                                                    |
| ⊻ 🥪                          | 🏒 🔽                                                                                                    | ☑ 👝       |                                                                                                    |                                                                                                    |                                                                   |
| Microsoft                    | Adobe                                                                                                    | Microsoft |                                                                                                    | Dell                                                                                                    |                                                                   |
| Silverlight                  | Acrobat                                                                                                    | OneDrive  |                                                                                                    | Touchpad                                                                                                    |                                                                   |
| 🗻 🗹                          |                                                                                                    |           |                                                                                                    |                                                                                                    |                                                                   |
| Microsoft                    |                                                                                                    |           |                                                                                                    |                                                                                                    |                                                                   |
| OneDrive                     |                                                                                                    |           |                                                                                                    |                                                                                                    |                                                                   |
|                              |                                                                                                    |           |                                                                                                    |                                                                                                    |                                                                   |
|                              |                                                                                                    |           |                                                                                                    |                                                                                                    |                                                                   |
|                              |                                                                                                    |           |                                                                                                    |                                                                                                    |                                                                   |
|                              |                                                                                                    |           |                                                                                                    |                                                                                                    |                                                                   |
|                              |                                                                                                    |           | เรียบร้อย                                                                                                    |                                                                                                    |                                                                   |
|                              |                                                                                                    |           |                                                                                                    |                                                                                                    |                                                                   |
|                              |                                                                                                    |           |                                                                                                    |                                                                                                    |                                                                   |
| รัญแลคุณ<br>ติดต่อ Laplink ง |                                                                                                    |           |                                                                                                    | ณก่ำลังใช้เวอร์ชั่นล่าสุดของ PCmover                                                                                                    | เกี่ยวกับ Laplink PCmover Professional                            |

**รายชื่อแอปพลิเคชัน**: หน้าจอนี้จะแสดงรายชื่อแอปพลิเคชันในคอมพิวเตอร์เครื่องเก่าของคุณ ทุกแอปพลิเคชันที่มีแนวโน้มว่าน่าจะสามารถถ่ายโอนได้สำเร็จจะได้รับเลือกเป็นค่าเริ่มต้นเพื่อถ่ายโอนไปยัง พีซีเครื่องใหม่ คุณสามารถยกเลิกการเลือกแอปพลิเคชันใดที่ไม่ปรารถนาจะถ่ายโอนได้

คลิก **"เสร็จสิ้น"** เมื่อเสร็จ แอปพลิเคชันใดไม่ได้ถูกเลือกโดย PCmover ไม่น่าจะได้รับการถ่ายโอนสำเร็จ จึงไม่ควรเลือก รายการเบื้องล่างแสดงแอปพลิเคชันและโปรแกรมที่ไม่ควรถ่ายโอน

อย่าถ่ายโอน:

แอปพลิเคชันที่เข้ากับระบบปฏิบัติการในพีซีเครื่องใหม่ไม่ได้

เหตุการณ์เช่นนี้สามารถเกิดขึ้นได้เป็นครั้งคราวเมื่อถ่ายโอนจากระบบปฏิบัติการที่เก่ากว่าไปยังระบบ ปฏิบัติการที่ใหม่กว่า หรือเมื่อถ่ายโอนจาก OS 32-bit ไปยัง OS 64-bit

- แอปพลิเคชันนั้นได้รับการดิดตั้งไว้ในพีซีเครื่องใหม่เรียบร้อยแล้ว
- แอปพลิเคชันที่มีเวอร์ชั่นทดลองใช้ติดตั้งอยู่ในพีซีเครื่องหนึ่งกับมีเวอร์ชั่นเต็มในพีซีอีกเครื่อง สำคัญ: ควรถอนการติดตั้งเวอร์ชั่นทดลองใช้ของแอปพลิเคชันในพีซีเครื่องใหม่ก่อนทำการถ่ายโอ นเวอร์ชั่นเต็มของแอปพลิเคชันเดียวกันนั้นจากพีซีเครื่องเก่าเสมอ
- เครื่องมือระบบ เช่น ซอฟต์แวร์สแกนไวรัส ซอฟต์แวร์ตรวจจับสปายแวร์ ซอฟต์แวร์ไฟร์วอลล์ และโปรแกรมอรรถประโยชน์สำหรับค้นหาบนเด็สก์ท็อป ซึ่งไม่น่าจะสามารถถ่ายโอนได้อย่างถูกต้อง

สำคัญ: "แอปพลิเคชันที่ไม่ได้จดทะเบียน" คือแอปพลิเคชันที่ไม่ได้ปรากฏในโปรแกรม Add/Remove ใน Control Panel ของ Windows คำว่า "ไม่ได้จดทะเบียน" ในที่นี้ไม่ได้หมายถึงว่าคุณได้จดทะเบียนแอปพลิเคชันนั้น ๆ กับผู้ผลิตหรือเปล่า

รายชื่อแอปพลิเคชันที่ไม่ได้จดทะเบียนนี้มักจะหมายรวมถึงแอปพลิเคชันที่ได้รับการติดตั้งไว้อย่าง มีความเฉพาะเจาะจงสำหรับฮาร์ดแวร์ที่มีในคอมพิวเตอร์เครื่องเก่า แอปพลิเคชันเหล่านี้จึงทำงานเฉพาะในฮาร์ดแวร์ที่ได้รับการออกแบบมาเพื่อใช้งานเท่านั้น แต่จะขัดแย้งหรือทำงานขัดกันกับฮาร์ดแวร์ที่ไม่ได้รับการออกแบบมา

ข้อสังเกตสำหรับการถ่ายโอนแบบ 'ไฟล์และการตั้งค่าเท่านั้น' กับ 'ไฟล์เท่านั้น': แอปพลิเคชันจะไม่ถ่ายโอนตามการเลือกครั้งก่อนของคุณ

3b บัญชีผู้ใช้

| ∋ PCmover                      |                         |                         |              |                                                         | – 🗆 X                          |
|--------------------------------|-------------------------|-------------------------|--------------|---------------------------------------------------------|--------------------------------|
| บัญชีผู้ใช้                    |                         |                         |              |                                                         |                                |
|                                |                         |                         |              |                                                         |                                |
|                                | มู่ใช่พืชีเก่า          | เป็ญพืชใหม่             | ประเภทมู้ใช้ |                                                         |                                |
|                                | Armand Hiebert          | TRAVSOFT\armand.hiebert | แอดมิน       | แก้ไข                                                   |                                |
|                                | defaultuser0            | defaultuser0            | "ធរព         | แก้ไข                                                   |                                |
|                                | llsupport               | llsupport               | แอดมิน       | แก้ไข                                                   |                                |
|                                | timtest                 | timtest                 | แอดมิน       | แก้ไข                                                   |                                |
|                                |                         |                         |              |                                                         |                                |
|                                |                         |                         |              |                                                         |                                |
|                                |                         |                         |              |                                                         |                                |
|                                |                         |                         |              |                                                         |                                |
|                                |                         |                         |              |                                                         |                                |
|                                |                         |                         |              |                                                         |                                |
|                                |                         |                         |              |                                                         |                                |
|                                |                         |                         |              |                                                         |                                |
|                                |                         |                         |              |                                                         | -                              |
| (                              |                         |                         |              |                                                         |                                |
|                                |                         | ទើ                      | ยบร้อย       |                                                         |                                |
|                                |                         |                         |              |                                                         |                                |
| ราดแลคุณ<br>ติดต่อ Laplink www | ۱aplink.com/tha/contact |                         |              | ดณก่าล้งใช้เวอร์ชั่นล่าสุดของ PCmo <u>ver เกี่ยว</u> ย่ | u Laplink PCmover Professional |

การตั้งค่ากับไฟล์ที่เกี่ยวข้องสำหรับผู้ใช้ในพีซีเครื่องเก่าของคุณจะถูกถ่ายโอนไปยังบัญขีผู้ใช้ในพีซีเครื่องใ หม่ดังที่แสดงในรายการ หากคุณได้กำหนดการตั้งค่าสำหรับผู้ใช้ในพีซีเครื่องใหม่ก่อนการถ่ายโอน การตั้งค่าเหล่านี้จะยังคงเป็นเหมือนเดิม ไม่ถูกเขียนทับโดยการถ่ายโอน ชื่อผู้ใช้และรหัสผ่านสำหรับผู้ใช้ในพีซีเครื่องใหม่จะยังคงเป็นเหมือนเดิม

หากต้องการถ่ายโอนผู้ใช้ทั้งหมดไปยังพีซีเครื่องใหม่ตามในรายการ ให้คลิก เสร็จสิ้น

หากต้องการปรับปรุงแก้ไขวิธีที่ผู้ใช้ถูกถ่ายโอนไปยังพีซีเครื่องใหม่ ให้เลือกผู้ใช้ในรายการแล้วคลิก **แก้ไข** ในกล่องข้อความที่ปรากฏขึ้น คุณสามารถเลือกที่จะถ่ายโอนไปยังผู้ใช้อื่นในพีซีเครื่องใหม่ หรืออาจสร้างผู้ใช้ใหม่ในพีซีเครื่องใหม่ คุณอาจเลือกที่จะไม่ถ่ายโอนผู้ใช้เลยก็ได้ คลิก **"ตกลง"** เมื่อเสร็จ แล้วคลิก **"เสร็จสิ้น"** 

| ⇒ PCmover                                  |                                                                                                    |                                                                                                  |                           | X                                                     |
|--------------------------------------------|----------------------------------------------------------------------------------------------------|--------------------------------------------------------------------------------------------------|---------------------------|-------------------------------------------------------|
| ขั้นสูง                                    |                                                                                                    |                                                                                                  |                           | laplink.                                              |
|                                            | ไดรฟี<br>พีซีเครื่องเก่า:<br>:<br>:<br>กำลังกรองไฟล์<br>กรองไฟล์<br>การตั้งค่า<br>พลัก อีเมล เชื่อมระบบ<br>✓ ก่ายโอนไอจอลเป็นไวร์แล<br>✓ ก่ายโอนไอจเวอร์เครื่อง | พีซีเครื่องใหม่:<br>C:\<br>การตั้งด่าแอปพลิเดชัน การแ<br>ะโปรแกรมรักษาจอ<br>htrol Panel<br>พิมพ์ | เปลี่ยนแปลง               |                                                       |
|                                            |                                                                                                    | เรียบร้                                                                                          | ้อย                       |                                                       |
| 🦳 เราดูแลคุณ<br>ติดต่อ Laplink www.laplink | com/tha/contact                                                                                                    |                                                                                                  | ดุณก่ำลังใช้เวอร์ชั่นล่าส | สุดของ PCmover เกี่ยวกับ Laplink PCmover Professional |

**ไดรฟ์:** หากพีซีเครื่องเก่ามีดิสก์ไดรฟ์มากกว่าพีซีเครื่องใหม่ PCmover จะสร้างโฟลเดอร์สำหรับแต่ละไดรฟ์ที่ไม่มีอยู่ในพีซีเครื่องใหม่

เพื่อปรับปรุงแก้ไขวิธีที่ไดรฟ์ได้รับการถ่ายโอนไปยังพีซีเครื่องใหม่ คลิก เ<mark>ปลี่ยนแปลง</mark> ในกล่องข้อความที่ปรากฏขึ้น คุณสามารถเปลี่ยนแปลงไดรฟ์ และ/หรือ โฟลเดอร์ เริ่มต้นที่ไดรฟ์จากพีซีเครื่องเก่าจะถูกถ่ายโอนไปยังได้ คุณอาจเลือกที่จะไม่ถ่ายโอน ไดรฟ์จากพีซีเครื่องเก่าก็ได้ คลิก **"ตกลง"** เมื่อเสร็จ แล้วคลิก **"เสร็จสิ้น"** 

การกรองไฟล์: หากต้องการกีดกันบางประเภทไฟล์ไม่ให้ได้รับการถ่ายโอน คลิก "กรองไฟล์″

บางประเภทไฟล์ได้รับการคัดเลือกไว้ให้คุณในหน้าจอนี้เรียบร้อยแล้ว เช่น ไฟล์ชั่วคราว (.tmp) โดยทั่วไปแล้วไฟล์เหล่านี้จะมีขนาดเล็ก แต่ถ้ามีเป็นจำนวนมากก็สามารถเปลืองพื้นที่ของฮาร์ดดิสก์ได้ เพื่อที่จะกีดกันประเภทไฟล์เหล่านี้ โปรดเลือกกล่องกาเครื่องหมาย

หากต้องการกีดกันไฟล์ประเภทอื่นที่ไม่ได้มีแสดงในหน้าจอนี้ ให้คลิก **"เพิ่ม"** แล้วพิมพ์ส่วนขยายของประเภทไฟล์ที่คุณต้องการกีดกัน ดัวอย่างเช่น หากคุณต้องการกีดกันไฟล์ในรูปแบบ .jpg ทั้งหมด ให้พิมพ์ ``\*.jpg″ ลงไปในหน้าจอนี้ คลิก **"เสร็จสิ้น"** เมื่อเสร็จสิ้นการกรอกประเภทไฟล์ **การตั้งค่า**: สามารถทำการเปลี่ยนแปลงอย่างอื่นสำหรับการตั้งค่าการถ่ายโอนได้ตามความต้องการ เฉพาะผู้ใช้ในระดับก้าวหน้าเท่านั้นที่สมควรทำการดัดแปลงในหัวข้อนี้ คลิก **เสร็จสิ้น** เมื่อจบการทำการเปลี่ยนแปลงในหน้าจอ**ระดับก้าวหน้า** 

#### 4. เริ่มต้นการถ่ายโอน

คลิก **"เริ่มต้นการถ่ายโอน"** เพื่อเริ่มต้นการถ่ายโอนด้วย PCmover ไปยังพีซีเครื่องใหม่ของคุณ

เวลาที่ใช้ในการถ่ายโอนของคุณอาจแตกต่างกันไปตามความเร็วของการเชื่อมต่อ การตั้งค่าฮาร์ดแวร์ และปัจจัยอื่น

# การถ่ายโอนจากพีซีเครื่องเก่าไปยังพีซีเครื่องใหม่

#### 1. ถ่ายโอน

| ⇒ PCmover                           |                                                                                                    |                                            | – 🗆 X                              |
|-------------------------------------|----------------------------------------------------------------------------------------------------|--------------------------------------------|------------------------------------|
| กำลังถ่ายโอน                        |                                                                                                    |                                            | laplink.                           |
|                                     | พีซีเครื่องเก่า:<br>Desktop-75ruaoo                                                                 | พีซีเครื่องใหม่:<br>Lluswawks0384          |                                    |
|                                     | กำลังถ่ายโอนจาก: Desktop-75ruaoo                                                                    |                                            |                                    |
|                                     | การดำเนินการ: กำลังดำเนินการโอนย้ายให้เสร็จสิ้น: ดิสก์<br>NT AUTHORITY\LOCAL SERVICE: Local AppData |                                            |                                    |
|                                     |                                                                                                    | เวลาที่เหลือโดยประมาณ: 00:00:38            |                                    |
|                                     |                                                                                                    |                                            |                                    |
|                                     |                                                                                                    |                                            |                                    |
|                                     | หยุด                                                                                                |                                            |                                    |
|                                     |                                                                                                    |                                            |                                    |
| ราดูแลดุณ<br>ดิดต่อ Laplink www.lap |                                                                                                    | ดุณกำลังใช้เวอร์ชั่นล่าสุดของ PCmover เดื่ | มากับ Laplink PCmover Professional |

ในขั้นตอนนี้ PCmover จะถ่ายโอนแอปพลิเคชัน ไฟล์ข้อมูล และการตั้งค่ารีจิสตรีทั้งหมดที่คุณเลือกไว้ไปยังพีซีเครื่องใหม่ คลิก **"ตกลง"** แล้วรอให้การถ่ายโอนเสร็จสมบูรณ์

ระยะเวลาที่ต้องใช้ในการทำการถ่ายโอนขึ้นอยู่กับการตั้งค่าของคอมพิวเตอร์ และปริมาณข้อมูลที่จะถ่ายโอน ซึ่งอาจยาวนานได้ถึงหลายชั่วโมงหรือนานกว่านั้น

หมายเหตุ: ในบางเหตุการณ์ซึ่งพบได้น้อย การถ่ายโอนข้อมูลอาจหยุดลงเองได้ หากคุณไม่เห็นความก้าวหน้าใด ๆ นานเกินหนึ่งชั่วโมงแล้ว คุณควรเริ่มต้นการถ่ายโอนใหม่

2. ถ่ายโอนเสร็จสมบูรณ์

| ⇒ PCmover                                                            |                               | - 0                         | ×           |
|----------------------------------------------------------------------|-------------------------------|-----------------------------|-------------|
| ถ่ายโอนเสร็จสมบูรณ์                                                  |                               | laplin                      | <b>K</b> .  |
| ที่ซีเครื่องเก่า:<br>Desktop-75ruaoo                                 | L                             |                             |             |
| <u>ออะก่องโองในอรั้งนี้เสร็จสงพรอโมร้อ</u> ไ                         |                               |                             |             |
| 11 เวยา เอเอหเหต่องหน่องหน่าง เห                                     |                               |                             |             |
| ถ่ายโอนแล้ว 59.9 MB ใน 0 ชั่วโมง, 1 นาที.                            | ดูรายละเอียด                  |                             |             |
|                                                                      |                               |                             |             |
|                                                                      |                               |                             |             |
| ✔ รีสตาร์ทพีซีเพื่อใช้การเปลี่ยนแปลง (แนะนำ)                         |                               |                             |             |
| อัปโหลดข้อมูลในแบบไม่สามารถระบุตัวตนเพื่อช่วยปรับปรุง PCmover (แนะนำ | )                             |                             |             |
| เสร็จสิ้น                                                            |                               |                             | Ŧ           |
| 😥 เราดูแลคุณ<br>ติดต่อ Laplink www.laplink.com/tha/contact           | ขึ้นล่าสุดของ PCm <u>over</u> | เกี่ยวกับ Laplink PCmover P | rofessional |

ยินดีด้วย! คุณได้ถ่ายโอนไปยังพีซีเครื่องใหม่เสร็จเรียบร้อยแล้ว

ณ จุดนี้ ถ้าคุณใช้สายอีเธอร์เน็ตของ Laplink ในการถ่ายโอน และมีการเชื่อมต่ออินเทอร์เน็ตแบบใช้สายให้ใช้งาน คุณควรถอดสายอีเธอร์เน็ตออกจากพีซีเครื่องใหม่ แล้วเสียบสายอินเทอร์เน็ตกลับเข้าไป

จำเป็นต้องใช้การเชื่อมต่อกับอินเทอร์เน็ตเพื่อให้ PCmover สามารถติดตั้ง Microsoft Redistributable ซึ่งบางแอปพลิเคชันของคุณต้องการ

คุณต้องรีสตาร์ทพีซีเครื่องใหม่เพื่อให้การตั้งค่าทั้งหมดใช้การได้ คลิก **"เสร็จสิ้น"** เพื่อรีสตาร์ทโดยอัตโนมัติ

หมายเหตุ: เพื่อให้ระบบมีความเข้ากันได้สูงสุด PCmover อาจไม่ถ่ายโอนบางการตั้งค่าระบบ รวมไปจนถึงการกำหนดค่าฮาร์ดแวร์ หลังจากถ่ายโอนแล้ว ชอฟต์แวร์ต่อไปนี้อาจต้องได้รับการดิดตั้งใหม่ หรือกระตุ้นใหม่ในพีชีเครื่องใหม่:

- แอปพลิเคชันป้องกันไวรัส และแอปพลิเคชันป้องกันสป่ายแวร์
- ไดรเวอร์สำหรับฮาร์ดแวร์
- ไฟล์ที่มี Digital Rights Management (เช่น ไฟล์เพลงที่มีการป้องกันการทำสำเนา)

#### หากการติดตั้งใหม่ หรือการกระตุ้นใหม่ไม่สามารถแก้ปัญหา คุณอาจต้องติดต่อผู้ขายที่เหมาะสมเพื่อขอคำแนะนำ สามารถเข้าไปดูรายละเอียดเพิ่มเติมเกี่ยวกับปัญหาสำหรับแอปพลิเคชันที่ใช้งานในพีซีเครื่องใหม่ ได้ในหัวข้อ 'คำแนะนำที่มีประโยชน์'

#### ความช่วยเหลือเพิ่มเดิม

#### การแก้ปัญหา

#### • ลงทะเบียน - รหัสสำหรับตรวจสอบ

เมื่อคุณป้อนหมายเลขประจำผลิตภัณฑ์ของคุณเข้าไปใน PCmover หมายเลขนั้นจะได้รับการ "ตรวจสอบ" (ความถูกต้อง) โดยใช้การเชื่อมต่ออินเทอร์เน็ตของคอมพิวเตอร์เครื่องใหม่ของคุณ หากคุณเชื่อมต่อกับอินเทอร์เน็ดแล้ว แต่ไม่สามารถผ่านหน้าจอ**ตรวจสอบ** หมายเลขประจำผลิตภัณฑ์ไปได้

แรกที่สุดให้ยกเลิกการใช้ซอฟต์แวร์รักษาความปลอดภัยทั้งหมด อย่างเช่น ซอฟต์แวร์สแกนไวรัส ซอฟต์แวร์สแกนสปายแวร์ และไฟร์วอลล์ แล้วลองใหม่อีกครั้ง

หากทำเช่นนั้นแล้วยังไม่เป็นผล ให้คลิก**ตรวจสอบโดยใช้พีซีอีกเครื่อง** จะมีหน้าจอปรากฏขึ้นมาพร้อมชื่อเครือข่ายและรหัสชั่วคราวของคุณ

คุณจะต้องใช้ชื่อเครือข่าย และรหัสชั่วคราว พร้อมด้วยหมายเลขประจำผลิตภัณฑ์ของ PCmover ของคุณ

เพื่อรับรหัสสำหรับตรวจสอบซึ่งจะต้องนำไปใช้แทนหมายเลขประจำผลิตภัณฑ์เพื่อกระตุ้นผลิตภัณ ฑ์ของคุณ

สำหรับพีซีเครื่องอื่นที่มีการเข้าถึงอินเทอร์เน็ตให้เข้าไปที่: http://www.laplink.com/validation/

เลือก PCmover แล้วทำตามคำแนะนำในหน้านั้น

หากคุณไม่มีพีซีเครื่องใดเชื่อมต่อกับอินเทอร์เน็ตเลย โปรดโทรศัพท์ถึงทีมบริการลูกค้าของเราที่ +1-425-952-6001

#### เมื่อใช้สายอีเธอร์เน็ดของ Laplink หรือสายยูเอสบีของ Laplink แล้วไม่มีพีซีเครื่องใหม่แสดงในรายการ

เมื่อคุณมาถึงหน้าจอ **พบพีซีเครื่องอื่น** ใน<u>พีซีเครื่องเก่า</u> เนื่องจากใช้สายอีเธอร์เน็ตของ Laplink หรือสายยูเอสบีของ Laplink ชื่อของพีซีเครื่องใหม่ของคุณควรปรากฏในหน้าจอนี้

หากคุณไม่เห็นพีซีเครื่องใหม่ปรากฏในนั้น แรกที่สุดให้ตรวจสอบให้มั่นใจว่าสายของ Laplink ได้รับการเสียบเข้าไปในคอมพิวเตอร์ทั้งสองเครื่องเพื่อเชื่อมต่อพีซีเครื่องเก่ากับเครื่องใหม่ของคุณเ รียบร้อยแล้ว

แล้วรอสักครู่เพื่อให้การเชื่อมต่อระหว่างพีซีเสร็จสมบูรณ์ หากเวลาผ่านไป 60 วินาทีแล้วยังไม่มีการเชื่อมต่อเกิดขึ้น ให้คลิก **"สแกนอีกครั้ง"** หากมีรายการปรากฏขึ้น ให้เลือกพีซีเครื่องใหม่ของคุณจากรายการนั้น แล้วคลิก **"ตกลง"**  ี่หากหลังจากคลิก **"สแกนอีกครั้ง"** แล้วยังไม่มีพีซีเครื่องใหม่ของคุณปรากฏขึ้น ให้คลิก **"ยกเลิก"** ในพีซีทั้งสองเครื่องเพื่ออกจาก PCmover ตรวจสอบว่าได้เสียบสายอีเธอร์เน็ตของ Laplink หรือสายยูเอสบีของ Laplink เข้าไปในพีซีทั้งสองเครื่องเรียบร้อยแล้ว ก่อนรีสตาร์ท PCmover ใหม่

#### คำแนะนำที่มีประโยช**น**์

 Microsoft Outlook/Outlook Express/Windows Mail: PCmover จะถ่ายโอน Microsoft Outlook, Outlook Express, และ Windows Mail แต่อาจไม่ได้อัปเดตรายชื่อติดต่อ และข้อความของคุณอย่างถูกต้อง สำหรับความช่วยเหลือเกี่ยวกับการอัปเดตสิ่งเหล่านี้ โปรดเข้าไปที่:

#### http://www.laplink.com/faq324.html

หมายเหตุ: ระบบปฏิบัติการ Windows 7/8/10 ไม่ได้มีโปรแกรมอีเมล์รวมอยู่ด้วย หากถ่ายโอน Windows 7/8/10 ข้อมูลเมลของคุณจะยังคงได้รับการถ่ายโอน แต่คุณจะต้องมีโปรแกรมรับส่งเมลจึงจะสามารถใช้ข้อมูลเมลของคุณได้

#### การใช้แอปพลิเคชันที่ได้รับการถ่ายโอน:

หากมีแอปพลิเคชันใดไม่ทำงานหรือมีข้อความแสดงความผิดพลาดปรากฏขึ้นในเครื่องใหม่ ลองทำการ "ช่อมแซม" ผ่านทาง Control Panel ของ Windows แต่หากทำเช่นนั้นแล้วยังไม่เป็นผล ให้ลองถอนการติดตั้ง แล้วทำการติดตั้งใหม่อีกครั้ง คุณอาจต้องเปิดใช้งานไฟล์ติดตั้งในฐานะแอดมิน สามารถเข้าไปดูข้อมูลเพิ่มเติมเกี่ยวกับการเปิดใช้งานโปรแกรมในฐานะแอดมินได้ที่ความช่วยเหลือ ของ Windows

#### การอัปเดตสำหรับแอปพลิเคชัน:

บางแอปพลิเคชันที่เก่าหน่อยอาจไม่สามารถทำงานได้อย่างถูกต้องหลังจากถูกถ่ายโอนโดยไม่ได้มี การอัปเดต โดยเฉพาะเมื่อระบบปฏิบัติการในพีซีเครื่องใหม่มีความใหม่กว่าเครื่องเก่า หากคุณอยู่ในกรณีนี้ โปรดตรวจสอบกับผู้ผลิตแอปพลิเคชันเพื่อขอรับการอัปเดต

#### • โปรแกรมที่ต้องการการกระตุ้นใหม่: บางแอปพลิเคชันที่มีกระบวนการป้องกันการทำสำเนาที่เรียกว่า Digital Rights Management อาจทำงานได้ไม่ถูกต้องหลังการถ่ายโอน

แอปพลิเคชันเหล่านี้อย่างเช่นโปรแกรมแบ่งปันเพลงในชื่อของ iTunes, MusicMatch และ Napster อาจต้องการการกระตุ้นใหม่ในพีซีเครื่องใหม่ หรือไม่เช่นนั้นก็อาจต้องทำการ Repair ผ่านทาง Control Panel ของ Windows หรือมิเช่นนั้นก็ติดดั้งใหม่ บางแอปพลิเคชันอื่น อย่างเช่น Microsoft Office ก็อาจต้องการการกระตุ้นใหม่เช่นกัน

#### • ไฟล์เพลง:

ไฟล์เพลงที่มีการป้องกันการคัดลอกอาจไม่สามารถเล่นในคอมพิวเตอร์เครื่องใหม่โดยไม่ได้มีการถ่า

ยโอนการอนุญาตให้ใช้สิทธิไฟล์เพลงนั้น หากต้องการข้อมูลเกี่ยวกับการถ่ายโอนการอนุญาตให้ใช้สิทธิ ให้อ่านความช่วยเหลือของแอปพลิเคชันเพลง หรือติดต่อผู้ขายแอปพลิเคชันเพลง คุณยังอาจมีความจำเป็นจะต้องติดตั้งแอปพลิเคชันเพลงใหม่

 แอปพลิเคชันป้องกันไวรัส และแอปพลิเคชันป้องกันสปายแวร์: ดิดดั้งซอฟต์แวร์ป้องกันไวรัสหรือป้องกันสปายแวร์ใหม่ เพราะตามที่ได้กล่าวแล้ว แอปพลิเคชันประเภทเหล่านี้มักไม่สามารถได้รับการถ่ายโอนอย่างถกต้อง

#### คำติชม และการสนับสนุน

เราขอเชิญชวนให้คุณแสดงความค<sup>ื่</sup>ดเห็นเกี่ยวกับการใช้งาน PCmover โปรดอย่าลังเลที่จะติดต่อเราที่:

#### feedback@laplink.com

นอกเหนือจากข้อมูลเกี่ยวกับการดิดต่อแผนกบริการลูกค้าที่ส่วนบนสุดของหน้านี้ คุณยังสามารถแชทสดออนไลน์กับเจ้าหน้าที่สนับสนุนด้านเทคนิคตามที่อยู่เว็บเบื้องล่างในห้วงเวลาตามที่ระ บุไว้:

#### http://www.laplink.com/contact/mychat.html

Laplink มุ่งมั่นเพื่อความพึงพอใจของคุณใน PCmover แม้เมื่อคุณชื้อ PCmover ในลักษณะพ่วงมากับพีซีเครื่องใหม่ ขอได้โปรดอย่าติดต่อขอรับการสนับสนุนจากผู้ค้าปลีก หากมีปัญหาประการใดโปรดเข้าไปที่เว็บไซต์ของเราที่ http://www.laplink.com/contact คุณจะพบข้อมูลเกี่ยวกับหลากหลายวิธีรับการสนับสนุนจาก Laplink โดยตรง